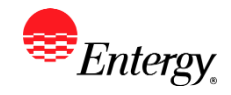

## Add or Update Supplier Bank Account

## Purpose:

This procedure is used to add or update Supplier Bank Account.

## **Prerequisites:**

Registered as a Supplier

#### Menu Path:

Oracle > Main Menu > Maintain Supplier Information > Supplier Change Request > Initiate Supplier Change

On the Supplier Information page complete the following actions

1. Click

Payment Profile to update bank information.

- 2. To add a bank account, **click** the Edit 🦉 by the remit address the bank account is associated with.
- 3. Click Add Bank Account

| Description                                |
|--------------------------------------------|
| Please enter the bank's name               |
| Defaults to USA                            |
| Bank's name                                |
| 001                                        |
| Bank Account's Routing Number              |
| Bank Account Number                        |
| 01                                         |
| Check Account – only checking accounts are |
| accepted                                   |
| Bank Account's Routing Number              |
|                                            |

- 4. Click OK then Click OK again.
- 5. To edit a current bank account, **Click** the Edit *V* button.

Add Bank Account

6. Click the Add Bank Account

| Field               | Description                   |
|---------------------|-------------------------------|
| Description         | Please enter the bank's name  |
| Country             | Defaults to USA               |
| Bank Name           | Bank's name                   |
| Bank ID Qualifier   | 001                           |
| Bank ID             | Bank Account's Routing Number |
| Bank Account Number | Bank Account Number           |

# Add or Update Supplier Bank Account Work Instruction

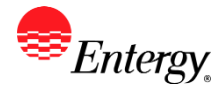

| _   |                                                                                                    |                                                    |  |
|-----|----------------------------------------------------------------------------------------------------|----------------------------------------------------|--|
|     | DFI Qualifier                                                                                                    | 01                                                 |  |
|     | Account Type                                                                                                    | Check Account – only checking accounts are         |  |
|     |                                                                                                    | accepted                                           |  |
|     | DFI ID                                                                                                    | Bank Account's Routing Number                      |  |
| 7.  | Click OK when completed.                                                                                                    |                                                    |  |
| 8.  | Check Default default next to the bank ad                                                                                          | ccount that is valid                               |  |
| 9.  | Click OK                                                                                                    |                                                    |  |
| 10. | Click the when completed.                                                                                                    |                                                    |  |
| 11. | . <b>Click</b> the drop-down to select the Audit Reason Code for changes made. This should describe the change you are requesting. |                                                    |  |
|     | *Audit Reason<br>Code                                                                                                    |                                                    |  |
| 12. | Please add comments if you need your ba<br>explain your change request.                                                            | anking information removed or have need to further |  |
| 13. | Click the checkbox to confirm the change                                                                                           | s made Confirm Changes                             |  |

- 14. Click Review to verify data entered or Submit once completed.
- 15. You should receive an e-mail to the e-mail address provided on the submit panel when your changes have been approved, denied, or if further information is needed.

## Results

Message received once Supplier Change Request has been submitted.

# Supplier Change Request Submit Confirmation

# Pending Approval Image: Second state You have successfully submitted your Supplier Change Request Your Change Request ID 0000000000018 Any email regarding the request status will be sent to:

Supplier has successfully submitted requested changes to their profile.